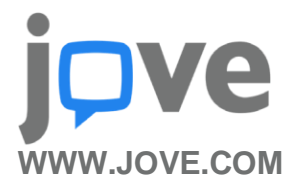

Değerli Kullanıcılarımız,

2006 yılında yayın hayatına başlayan, bilimsel makalelerin laboratuvar çalışmalarının video ortamına aktarıldığı ve görsel olarak açıklandığı **dünyanın ilk hakem heyetli video makale ve ders içeriği platformu** olan JoVE'nin (Journal of Visualized Experiments) **Bütün Bölümleri** <u>kampüs deneme erişimimize</u> açılmıştır.

JoVE, lisans ve lisansüstü ders konularının Türkçe altyazı ve seslendirme seçenekleri de bulunduran animasyonlu veya uygulamalı canlandırma videolarının bulunabileceği görsel eğitim destek materyalleri de sağlamaktadır.

Örnek Video Makale: <u>https://app.jove.com/v/56390/discovering-middle-ear-anatomy-by-transcanal-endoscopic-</u> <u>ear-surgery-a-dissection-manual</u>

Örnek Eğitim Videosu: https://app.jove.com/science-education/v/11564/translesion-dna-polymerases

## Anasayfa Erişim Adresi: https://www.jove.com

Deneme Erişimi Tarihi: 18 Kasım-18 Aralık 2024

## **Jove Hakkinda**

- JoVE dünyada Etki Faktörü değerine (1.2) sahip olan tek video platformudur.
- An itibariyle, JoVE içerisinde **18.000'den fazla video makale ve ders içeriği** mevcut olup; her ay 150 yeni video eklenmektedir.
- Günlük olarak güncellenen JoVE içeriğindeki video makaleler, PubMed/Medline, ChemAbstracts, SciFinder ve Scopus gibi otorite kaynaklar tarafından indekslenmekte; Nature, Cell, PNAS ve PLoS gibi bilimsel çalışmalara yön veren yayınlarda atıf gösterilmektedir.
- İçeriklerin görsel işitsel olarak kullanıcıya sunulması, yazılı metinde atlanabilecek noktaların daha iyi ve daha kolay anlaşılabilmesine olanak tanımakta ve uygulamaların yeniden yapılabilirliğini arttırmaktadır.

## NASIL GİRİŞ YAPILIR?

- Kampüs içerisinde üniversite ağından bağlanarak, kampüs dışındayken kurumsal e-posta hesaplarıyla kayıt yaparak kullanılabilmektedir.
- JoVE web sayfasında "Sign in" sekmesine giriş yapılarak **"Or Create an Account"** alanından kurumsal eposta (....@giresun.edu.tr) hesaplarıyla kayıt işlemi başlatılır.
- Kurumsal eposta adresine otomatik olarak gelen maildeki "**Confirm Email Address**" bağlantısına tıklanarak e-posta adresi onaylanır.
- Yönlendirilen form ekranında kişisel bilgiler alanı doldurulur ve "Institution" seçeneği Akdeniz University olarak seçilerek hesap oluşturma işlemi tamamlanır.